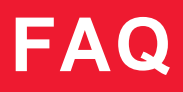

# Работа с кассой

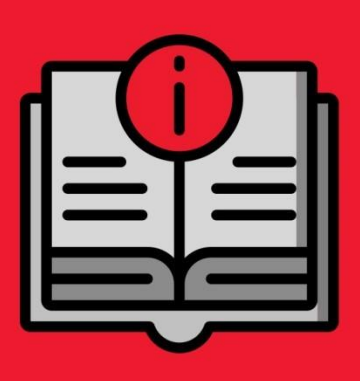

# ATON SIGMA 10

### Оглавление

| 1.  | Как зарегистрировать (активировать) кассовое приложение Qasl?                | 3  |
|-----|------------------------------------------------------------------------------|----|
| 3   | Зарегистрироваться в приложении Qasl                                         | 3  |
| Į   | Добавить кассу к существующему аккаунту Qasl                                 | 3  |
| Г   | Тереподключить кассу                                                         | 4  |
| 2.  | Как оформить продажу на кассе                                                | 4  |
| 3.  | Как использовать сканер штрихкода?                                           | 7  |
| 4.  | Как отправить электронный чек?                                               | 7  |
| 5.  | Как отредактировать заказ после печати пречека (добавить позиции в чек)?     | 8  |
| 6.  | Как включить пречек?                                                         | 8  |
| 7.  | Как сделать предзаказ (отложить заказ)?                                      | 9  |
| 8.  | Можно ли списать заказ на кассе?                                             | 9  |
| 9.  | Как отредактировать или добавить причины списания заказа?                    | 10 |
| 10. | Что делать, если чек не распечатался или нужно напечатать чек повторно?      | 10 |
| 11. | Чем отличается оригинал чека от дубликата чека?                              | 11 |
| 12. | Что означает красный крест напротив чека?                                    | 11 |
| 13. | Как сделать возврат по чеку?                                                 | 11 |
| 14. | Как открыть и закрыть кассовую смену?                                        | 13 |
| 15. | Кассовые операции с ден. средствами – инкассация, внесение, коррекция        | 14 |
| ŀ   | Коррекция суммы на кассе:                                                    | 16 |
| ŀ   | Коррекция суммы на фискальном регистраторе:                                  | 17 |
| 16. | Как включить отображение остатков на складе?                                 | 17 |
| 17. | Можно ли делать инвентаризацию на кассе?                                     | 18 |
| 18. | Почему у кассира на кассе отсутствует раздел «Настройки»?                    | 18 |
| 19. | Будет ли работать касса, если на торговой точке перестал работать Интернет?. | 19 |
| 20. | Что делать, если после ввода пин-кода приложение на кассе не открывается?    | 19 |
| 21. | Как привязать продажу к конкретному клиенту?                                 | 19 |
| 22. | Как продать товар по акции на кассе?                                         | 20 |
| 23. | Как работать с базой клиентов на кассе?                                      | 20 |
| 24. | Как обновить приложение?                                                     | 21 |
| 25. | Почему расходится статистика чеков и Z-отчета?                               | 21 |
| 26. | Эквайринг и касса                                                            | 21 |
| 27. | Как подключить POS терминал?                                                 | 22 |
| 28. | Частые ошибки на кассе:                                                      | 23 |

| При печати чека возникает "Ошибка – 1, - 2"              | 23 |
|----------------------------------------------------------|----|
| Ошибка 136 (3822)                                        | 23 |
| Ошибка 137 (3865) при открытом чеке продажи или возврата | 23 |
| Ошибка 143 (3828)                                        | 23 |

# 1. Как зарегистрировать (активировать) кассовое приложение Qasl?

#### Зарегистрироваться в приложении Qasl.

На смарт-терминалах АТОЛ Sigma 10 предустановлено два кассовых приложения Qasl:

- для розничной торговли Qasl Розница;
- для автоматизации точек общественного питания Qasl Kaфe.

Вы можете активировать любое из двух приложений.

- 1. Выберите приложение для вашего типа бизнеса
- 2. Выберите кнопку «Зарегистрироваться»
- 3. Заполните все поля формы "Создать аккаунт"
  - а. Телефон уникальный идентификатор пользователя. К нему будет привязан личный кабинет пользователя и все кассы.
  - Email уникальный идентификатор пользователя. Используется для подтверждения регистрации - на этот адрес будет отправлена ссылка для активации Личного кабинета Qasl
  - с. Индивидуальный код партнера, у которого была приобретена касса
  - d. Код активации активирует тариф "Лайт" или "Бизнес". Код активации расположен под защитным слоем на скретч-карте, которая находится в комплекте с кассой.
- 4. В следующем окне введите код активации из SMS, которое придет на телефон, указанный в форме на шаге 3.

Для начала работы потребуется ввести пин-код, назначенный по умолчанию – 0000. Изменить пин-код можно в Личном кабинете на сайте www.qasl.ru в разделе «Кассы и роли». Там же можно восстановить забытый пин-код и назначить дополнительные пинкоды для разных сотрудников, которые будут работать на кассе.

#### Добавить кассу к существующему аккаунту Qasl

Если у вас уже есть личный кабинет Qasl, вы можете подключить к нему новую кассу. Так вы создадите собственную торговую сеть и сможете управлять ею из своего личного кабинета.

- 1. Выберите приложение для вашего типа бизнеса\*
- 2. Выберите кнопку «Подключить кассу», затем раздел «Подключить дополнительную кассу».
- 3. Заполните все поля формы "Дополнительная касса"
  - номер телефона, на который зарегистрирован Личный кабинет (проверить номер телефона можно в Личном кабинете в разделе Кассы и Роли -> Роль «Владелец» -> Телефон»).
  - b. Индивидуальный код партнера, у которого была приобретена касса
  - с. Код активации активирует тариф "Лайт" или "Бизнес". Код активации расположен под защитным слоем на скретч-карте, которая находится в комплекте с кассой.
- 4. В следующем окне введите код активации из SMS, которое придет на телефон, указанный в форме на шаге 3.

\* Все кассы торговой сети должны быть на одном типе бизнеса.

Для начала работы потребуется ввести пин-код, назначенный по умолчанию – 0000. Изменить пин-код можно в Личном кабинете на сайте www.qasl.ru в разделе «Кассы и роли». Там же можно восстановить забытый пин-код и назначить дополнительные пинкоды для разных сотрудников, которые будут работать на кассе.

#### Переподключить кассу

Если в ходе работы с Qasl вы по какой-то причине переустановили или обнулили приложение, для возобновления работы вам нужно переподключить кассу.

- 1. Получите код привязки кассы в Личном кабинете: Кассы и роли -> Кассы, нажмите на нужную кассу -> в блоке код регистрации вы увидите 6-значный код.
- 2. Выберите приложение для вашего типа бизнеса\*
- 3. Выберите кнопку «Подключить кассу», затем раздел «Переподключить существующую кассу».
- 4. Введите код, который вы получили в личном кабинете.

# 2. Как оформить продажу на кассе

Чтобы оформить продажу на кассе, нужно выполнить следующие шаги:

 Сформируйте заказ. Для этого откройте каталог, выберите нужный товар и нажмите на него. Чтобы добавить в заказ несколько одинаковых товаров, нажмите на товар нужное количество раз. Если у товара несколько вариаций – выберите вариацию из списка, укажите количество и нажмите «Добавить в чек». Товар появится в заказе справа. Таким же образом добавьте другие товары. Если каталог товаров достаточно большой, можно воспользоваться поиском: нажмите на значок лупы введите наименование товара. Поиск показывает результаты при частичном вводе названия. • Если товары имеют штрихкод, и он внесен в каталог, то можно добавлять товары в заказ с помощью сканера штирхкодов. Внешний сканер должен быть предварительно подключен к планшету и настроен.

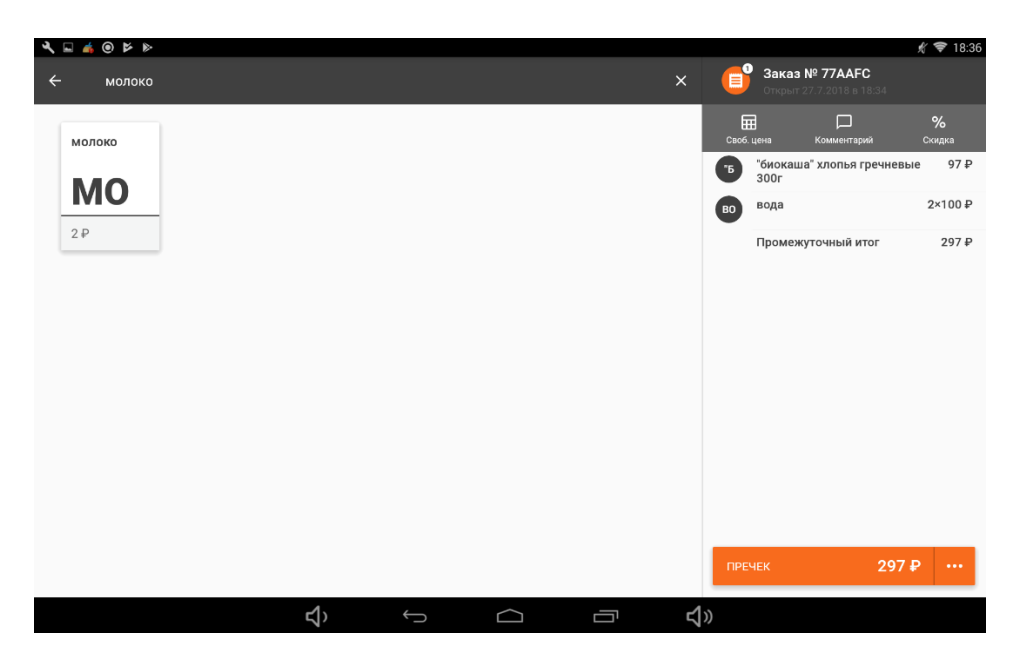

Если при формировании заказа было добавлены лишние товары, то заказ можно отредактировать.

- Чтобы исправить количество товара в заказе, нажмите на строку с названием товара в заказе. В открывшемся окне исправьте количество с помощью знаков плюс и минус или нажмите на цифру и введите нужно количество. Далее нажмите «Добавить в чек».
- Чтобы удалить товар из заказа, в том же окне нажмите надпись внизу «Удалить из чека».

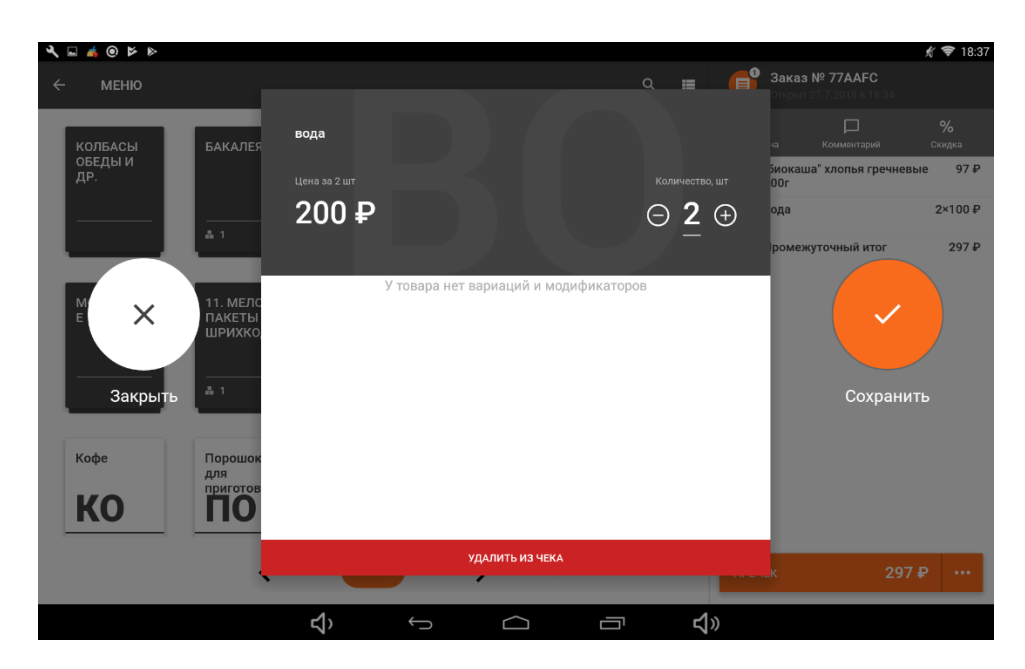

Примените скидку, если это необходимо. Подробнее в разделе «Как применить скидку или акцию на кассе?»

После того, как все необходимые товары добавлены в заказ, проверьте общую сумму в нижней части – ее должен заплатит клиент. Нажмите «Оплатить».

В открывшемся окне «Выберите способ оплаты» – наличными или банковской картой. При необходимости отправьте клиенту электронный чек: введите номер телефона или email в зависимости от желаемого способа получения чека.

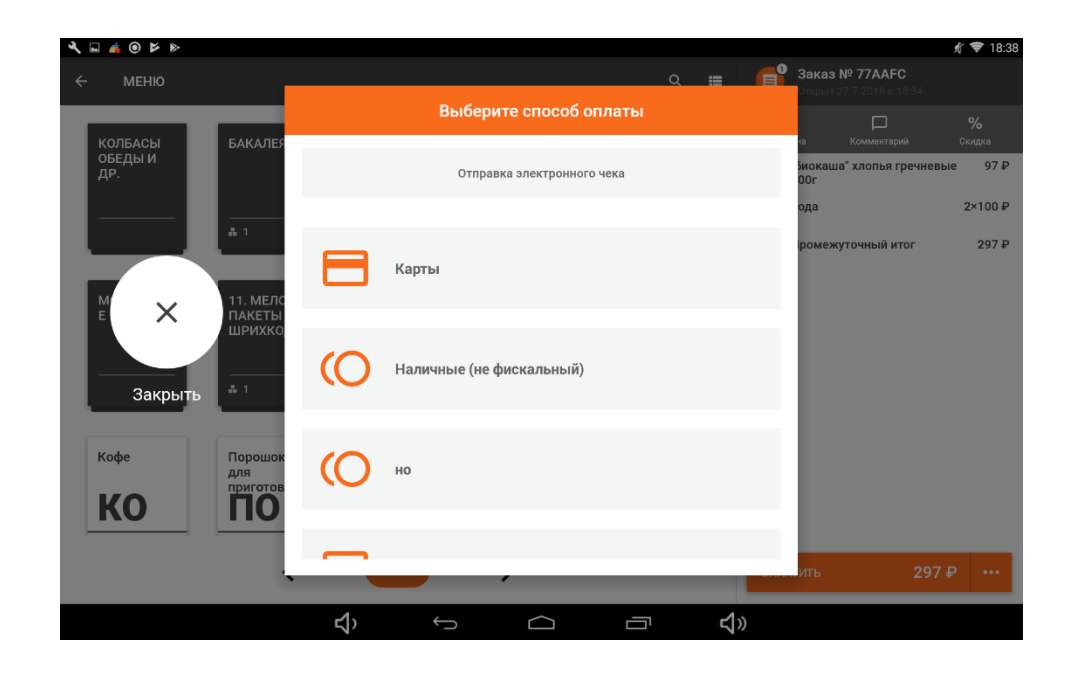

#### — Наличные:

- Введите сумму наличных, которую получили от клиента. Сумму можно либо набрать цифрами, либо кнопками с номиналами денежных купюр справа.
- Нажмите «Далее».
- Высветится сумма сдачи клиенту.
- Выдайте сдачу клиенту (если необходимо).
- Нажмите «Далее».
- Фискальный регистратор напечатает чек.

Примечание. Замочек в правом углу поля и надпись «Не подключен фискальный регистратор» означают, что фискальный регистратор не подключен и фискальный способ оплаты неактивен.

Карты – прием платежей по банковским картам:

- Вставьте карту в терминал и примите оплату.
- Когда оплата выполнена успешно, нажмите «Далее». Высветится сообщение «Платеж проведен».
- Нажмите «Далее».

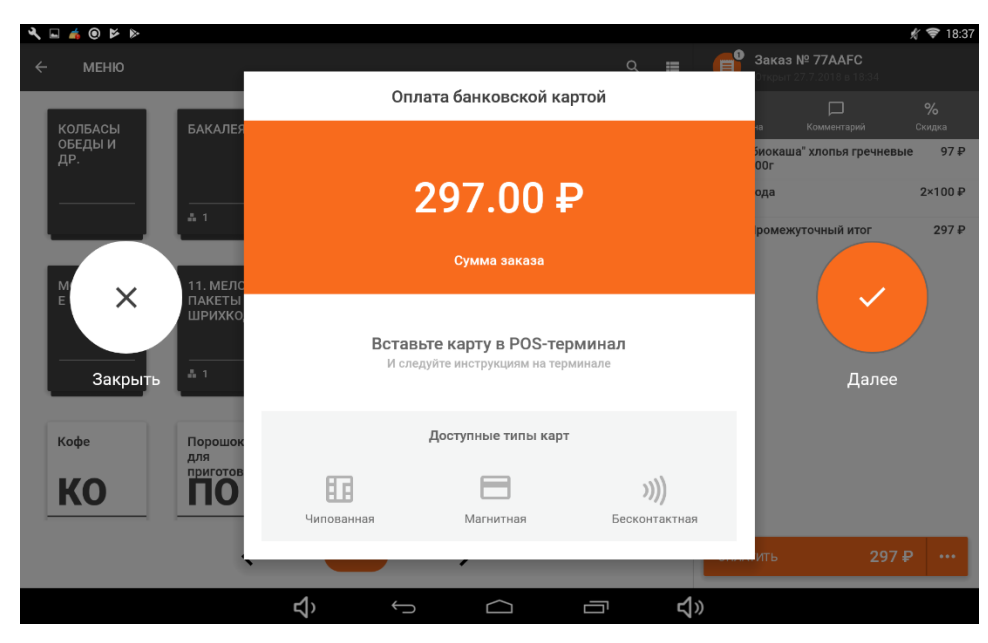

Фискальный регистратор напечатает чек.

Примечание. Замочек в правом углу поля означает, что POS-терминал не подключен и способ оплаты «Карты» не активен.

Наличные (не фискальный) – возможность для тех видов деятельности, где не обязательно использовать фискальный регистратор по 54-Ф3.

- Введите сумму наличных, которую получили от клиента. Сумму можно либо набрать цифрами, либо кнопками с номиналами купюр.
- Нажмите «Далее».
- Высветится сумма сдачи для клиента.
- Выдайте сдачу клиенту (если необходимо).
- Нажмите «Далее»
- Будет напечатан не фискальный чек (при наличии подключенного ФР).

### 3. Как использовать сканер штрихкода?

Подключите сканер к кассе. Он подключается по USB. Затем зайдите в настройки кассы – «Сканер» и проверьте, отображается ли подключённый сканер. Если нет – проверьте соединение. Если сканер отображается, это означает, что сканер можно использовать на кассе. Добавить штрихкод к товару можно в личном кабинете Qasl.

### 4. Как отправить электронный чек?

Выберите товар, приобретаемый клиентом, нажмите «Оплатить» – «Отправка электронного чека». Отправка возможна либо на номер телефона в виде sms, либо e-mail. Выберите нужный вам вариант и завершите процесс продажи.

# 5. Как отредактировать заказ после печати пречека (добавить позиции в чек)?

Откройте на кассе нужный заказ, справа от кнопки «Оплатить» нажмите «...» и выберите пункт «Отменить пречек».

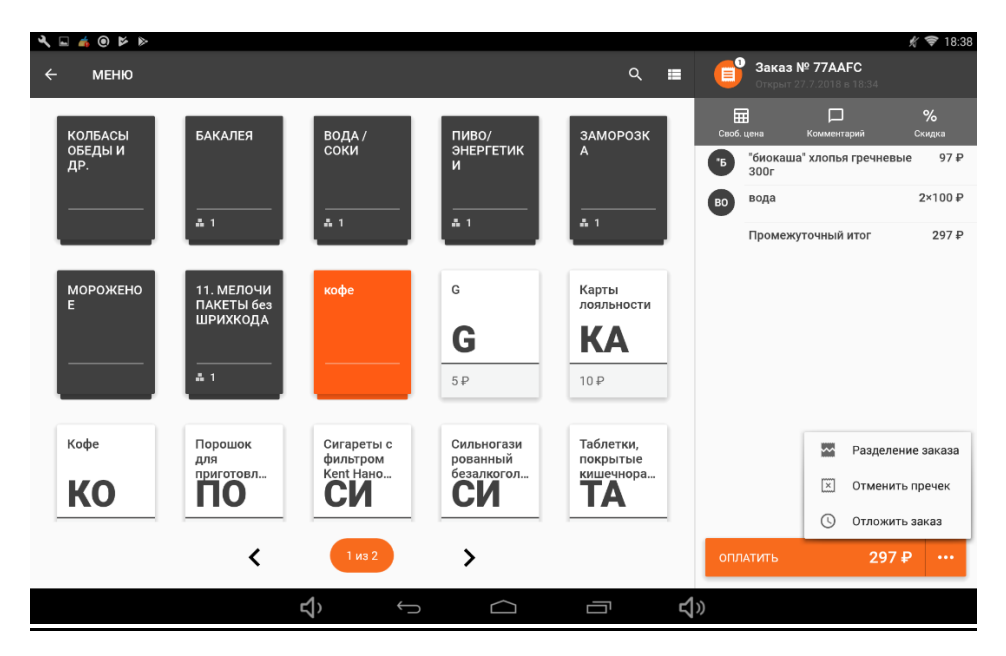

Функционал доступен только на тарифе Бизнес.

# 6. Как включить пречек?

Чтобы включить функцию «Пречек», необходимо включить функцию учета по столам. После этого функция «Пречек» появится автоматически. Для настойки перейдите в личный кабинет Qasl. В разделе «Настройки» выберите закладку «Торговые точки» и активируйте «Вести учет по столам». Введите название зала в вашем кафе и количество столов. После завершения настройки вы увидите столы на кассе.

| 🗿 qasl                                                                                          | Настройки компании Тор                                                    | рговые точки Подпи       | ска Справочники                  | Интеграция с 1С |   |                                              |           |
|-------------------------------------------------------------------------------------------------|---------------------------------------------------------------------------|--------------------------|----------------------------------|-----------------|---|----------------------------------------------|-----------|
| іши Обаор<br>₽ Финансы<br>В Кассы и роли                                                        | New Qasi cafe<br>New Qasi cafe<br>Qasi cafe<br>Qasi cafe<br>Kade<br>nonso | Haas                     | иние торговой точки<br>Qasl cafe |                 |   |                                              | _         |
| <ul> <li>Товары</li> <li>Документы</li> <li>Клиенты и Акции</li> <li>Клиенты и Акции</li> </ul> | + Добавить торговую точку                                                 | Haasa<br>Baan 1<br>Haasa | ыние зала                        |                 | t | Количество столов<br>10<br>Количество столов | 5         |
| <ul> <li>Помощь</li> </ul>                                                                      |                                                                           |                          | ание будет отображаться і        | з системе       |   | 1                                            |           |
| Qasi T. (J)                                                                                     |                                                                           |                          |                                  |                 |   | Отменить                                     | Сахранить |

Функционал доступен только на тарифе Бизнес.

# 7. Как сделать предзаказ (отложить заказ)?

Пока заказ не оплачен, его можно отложить, чтобы вернуться к нему позже. Отложенные заказы хранятся неограниченное время. Чтобы отложить заказ:

• Нажмите «…» правее кнопки оплаты.

• Выберите «Отложить заказ».

Чтобы вернуться к отложенному заказу и продолжить с ним работу:

- Нажмите 🛄 в верхней строке экрана.
- Выберите заказ из списка.

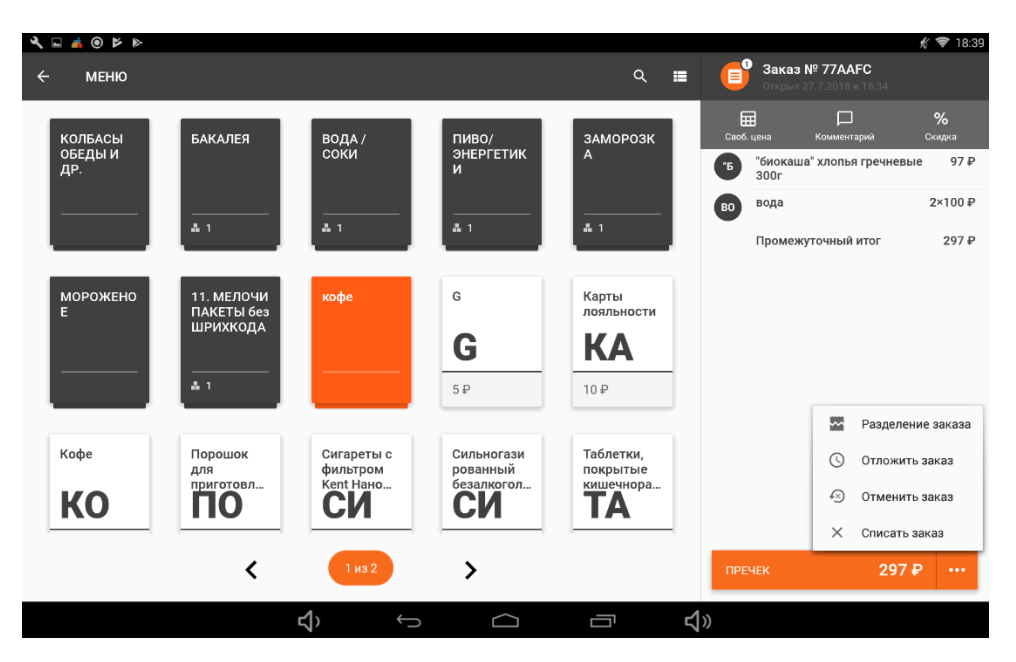

# 8. Можно ли списать заказ на кассе?

Да, заказ можно списать на кассе:

- Нажмите «...» правее кнопки оплаты.
- Выберите «Списать заказ». Появится список причин списания.
- Выберите подходящую причину.
- Нажмите «Сохранить».

Информация о списании товаров доступна в Личном кабинете. Списать товары также можно в Личном кабинет Qasl.

# 9. Как отредактировать или добавить причины списания заказа?

Причины списания заказа можно отредактировать, удалить или добавить в личном кабинете Qasl. Для этого в разделе «Настройки» выберите закладку «Справочники», далее – «Списания». Удалите причину из списка или добавьте новую.

| 🧿 qasl             | Настройки компании | Торговые точки    | Подписка | Справочники | Интеграция с 1С | Добагить приченну |
|--------------------|--------------------|-------------------|----------|-------------|-----------------|-------------------|
| ilu Ofaop          | Отмены             | Название причины  |          |             |                 |                   |
| ₽ Финансы          | Способы оплаты     | Другое            |          |             |                 | 1                 |
| Кассы и роли       | Цеха               | Внутренние нужды  |          |             |                 | ĩ                 |
| 🖀 Товары           |                    | Товары испорчены  |          |             |                 | 1                 |
| 🖹 Документы        |                    | Товары просрочены |          |             |                 | 1                 |
| О КЛИСНТВІ И АКЦИИ |                    |                   |          |             |                 |                   |
| 🔅 Настройки        |                    |                   |          |             |                 |                   |
| 🖗 Помощь           |                    |                   |          |             |                 |                   |
| Qasi T. (j)        |                    |                   |          |             |                 | 8                 |

# 10. Что делать, если чек не распечатался или нужно напечатать чек повторно?

Печать оригинала чека может потребоваться, если по каким-то техническим причинам принтер чеков (фискальный регистратор) не распечатал чек, например, не был включен. Просмотреть нераспечатанные чеки можно на кассе – откройте главное меню, выберите пункт «Чеки». Напротив нераспечатанного чека будет стоять знак в виде красного креста.

Убедиться, что чек не был напечатан, можно распечатав Х-отчет: если в нем есть пробитый товар, повторно печатать чек не нужно. Если в отчете товара нет, то необходимо напечатать оригинал чека:

- Нажмите 🔜 в левом верхнем углу экрана. Откроется Главное меню.
- Выберите пункт 🗐 Чеки.
- Если продажа произошла не сегодня, нажмите 🛄 и выберите дату.
- Выберите чек из списка слева.
- Нажмите «НАПЕЧАТАТЬ ОРИГИНАЛ ЧЕКА».

Дубликат чека позволяет повторить печать чека при необходимости. При этом информация о чеках в фискальном регистраторе не изменится. Чтобы напечатать дубликат чека:

- Нажмите 🔳 в левом верхнем углу экрана. Откроется Главное меню.
- Выберите пункт 🗐 Чеки.
- Если продажа произошла не сегодня, нажмите 🛄 и выберите дату.
- Выберите чек из списка слева.
- Нажмите «НАПЕЧАТАТЬ ДУБЛИКАТ ЧЕКА».

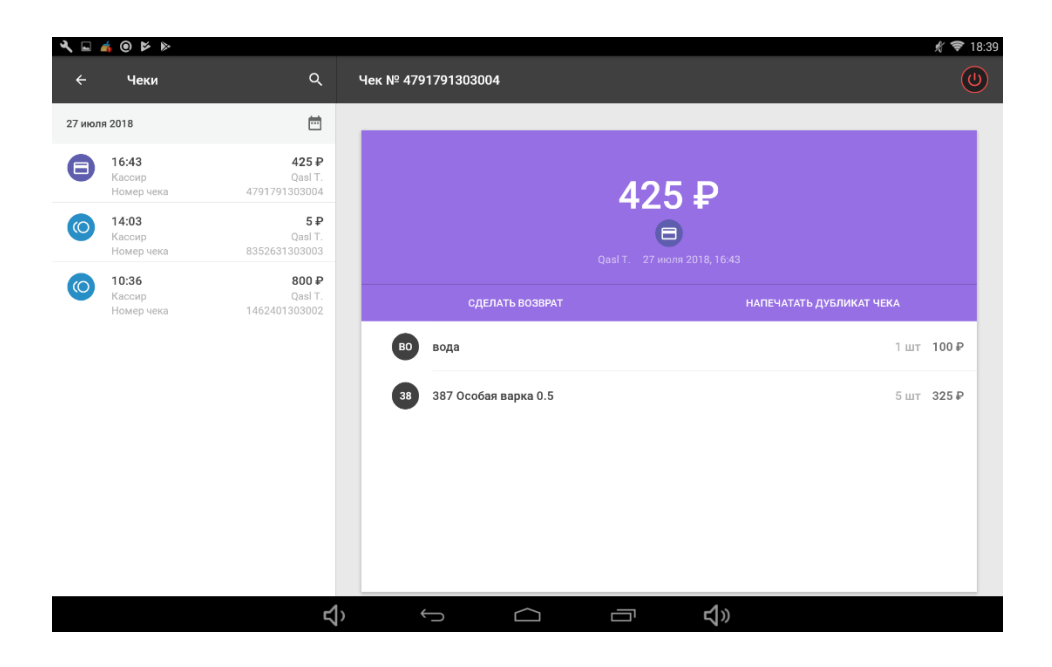

# 11. Чем отличается оригинал чека от дубликата чека?

Оригинал чека печатается в случае, если при продаже фискальный регистратор не напечатал чек, следовательно, информация о чеке не попала в фискальный регистратор. Чтобы данные попали в фискальный регистратор и ОФД, необходимо напечатать чек. Дубликат чека может быть напечатан по желанию клиента или для внутреннего учета, после печати дубликата данные в фискальном регистраторе не изменятся.

# 12. Что означает красный крест напротив чека?

Это означает, что фискальный регистратор не напечатал чек после оплаты. Убедиться, что чек не был напечатан, можно, распечатав Х-отчет: если в нем есть сумма пробитого товара, повторно печатать чек не нужно. Если в отчете суммы пробитого товара нет, то необходимо напечатать оригинал чека:

- Нажмите 🔳 в левом верхнем углу экрана. Откроется Главное меню.
- Выберите пункт 🗐 Чеки.
- Если продажа произошла не сегодня, нажмите 🛄 и выберите дату.
- Выберите чек из списка слева.
- Нажмите «НАПЕЧАТАТЬ ОРИГИНАЛ ЧЕКА».

# 13. Как сделать возврат по чеку?

Чтобы сделать возврат наличными денежными средствами, выполните следующие действия на кассе:

- Нажмите 📰 в левом верхнем углу экрана. Откроется Главное меню.
- Выберите пункт 🗐 Чеки.
- Если продажа произошла не сегодня, нажмите 🛄 и выберите дату.
- Выберите чек из списка слева.

- Нажмите «СДЕЛАТЬ ВОЗВРАТ».
- Отметьте товары, на которые оформляется возврат (или нажмите «Выбрать все товары», чтобы отметить все).
- Нажмите «Далее».
- Напишите комментарий к возврату.
- Нажмите «Подтвердить». Появится окно с суммой возврата.
- Нажмите «Готово».

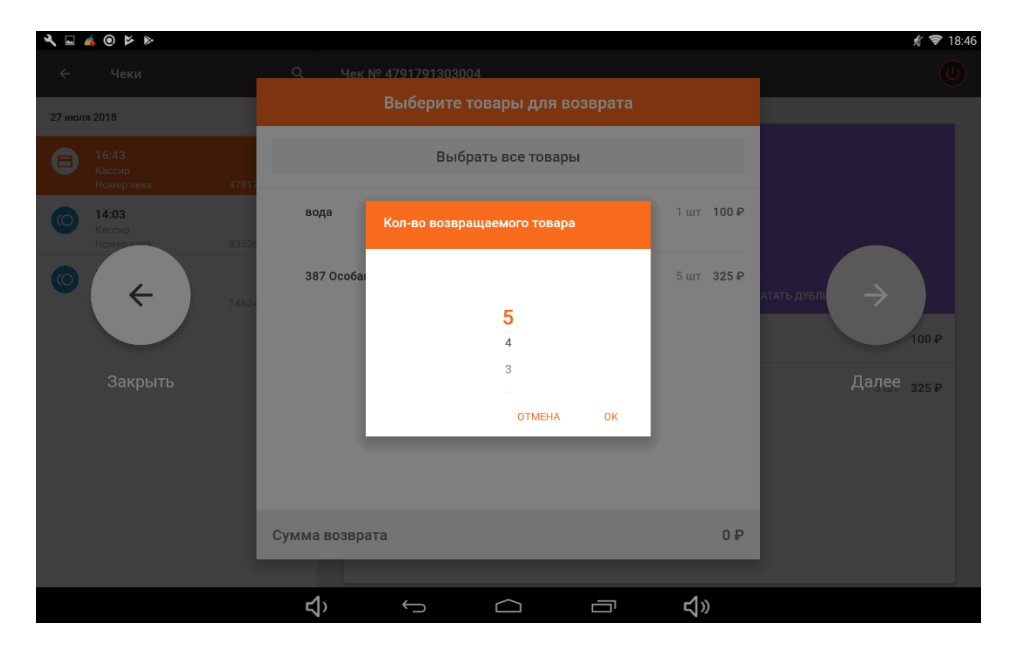

Чтобы сделать **возврат платежа на банковскую карту**, выполните следующие действия (при прямой синхронизации POS-терминала с эквайрингом Банка «Санкт-Петербург»):

- Нажмите 🔜 в левом верхнем углу экрана. Откроется Главное меню.
- Выберите пункт 🗐 Чеки.
- Если продажа произошла не сегодня, нажмите 🛄 и выберите дату.
- Выберите чек из списка слева.
- Нажмите «СДЕЛАТЬ ВОЗВРАТ».
- Подтвердите решение, нажав на «Возврат».
- Отметьте товары, на которые оформляется возврат (или нажмите «Выбрать все товары» чтобы отметить все).
- Нажмите «Далее».
- После этого касса передаст сигнал на POS-терминал, после чего в него нужно вставить банковскую карту, на которую производится возврат.
- Напишите комментарий к возврату.
- Нажмите «Подтвердить». Появится окно подтверждающее проведение возврата.
- Нажмите «Готово».

Если используется отдельно стоящий POS-терминал с эквайрингом другого банка, перед оформлением возврата на кассе необходимо провести процедуру возврата на POSтерминале.

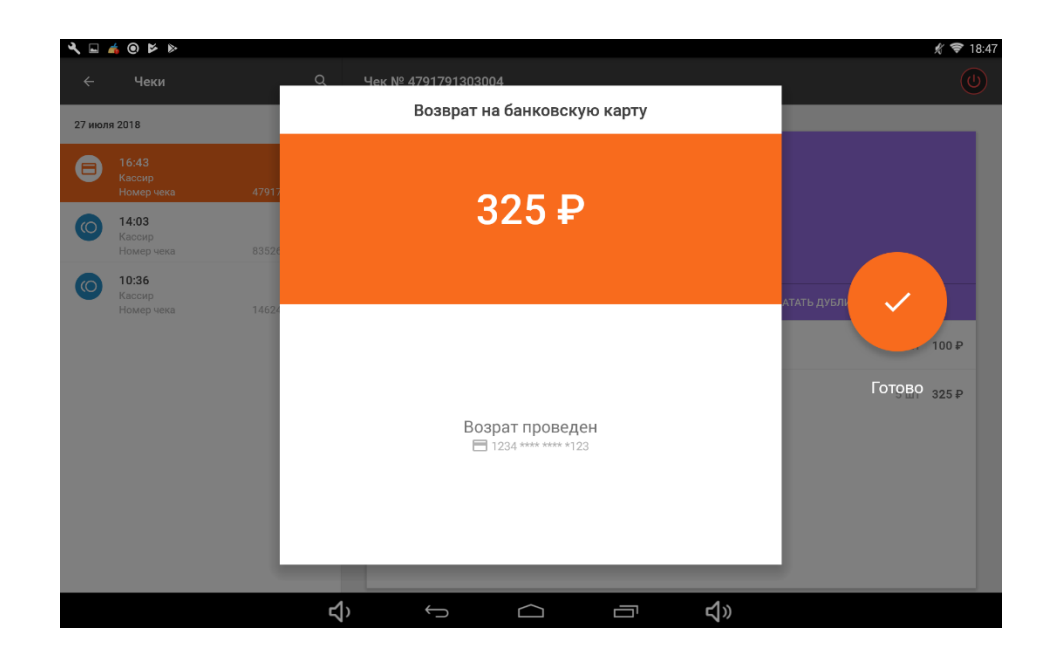

### 14. Как открыть и закрыть кассовую смену?

Окно «Открытие смены» появляется при первом запуске кассового приложения за смену. В верхней строке окна отображается дата, время и фамилия и имя кассира.

Для того чтобы открыть смену:

- Укажите сумму наличных в кассе на начало смены (например, размен), или 0, если начинаете смену с пустой кассой.
- Нажмите «Открыть смену».
- Появится сообщение «Вы действительно хотите открыть смену» с введенной суммой.
- Нажмите «Да» и смена будет открыта. Будет распечатан Отчет об открытии смены и откроется основное окно приложения, после чего можно совершать продажи.

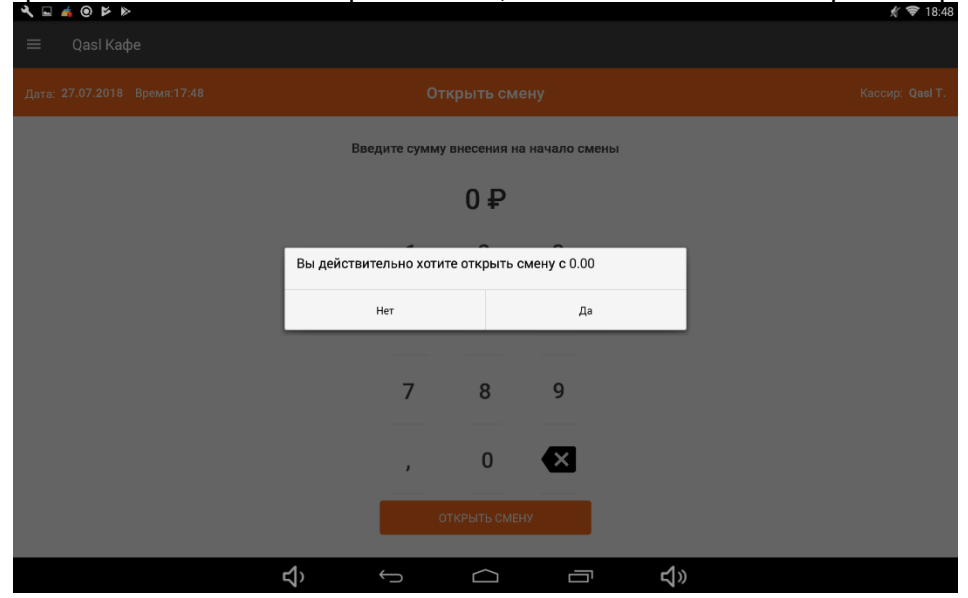

Для того чтобы закрыть кассовую смену:

- Нажмите 🔳 в левом верхнем углу экрана. Откроется Главное меню.
- Выберите пункт 🟳 Кассовые операции.
- Выберите 🕒 «Закрыть смену и напечатать Z-отчет».

Примечание. При работе без фискального регистратора пункт будет называться «Закрытие Смены».

- Сверьте сумму выручки.
- Нажмите «Закрыть смену».

Примечание. В момент закрытия смены приложение проверяет совпадение данных кассы и фискального регистратора и сообщает о наличии расхождений. Выводится окно с таблицей расхождений. Если нажать «Перейти к закрытию смены» в этом окне, смена закроется несмотря на расхождения.

| A □ ▲ 0 ▷ ▷               |                 | <i>Ҟ </i> ♥ 18:48 |
|---------------------------|-----------------|-------------------|
| 🗲 Закрыть смену           |                 | ٢                 |
| Расчетная сумма наличных: | Кассир: Qasl T. | 27-07-2018 17:48  |
|                           | Итого за смену: | 0.00              |
| 0.00 D                    | Наличные:       | 0.00              |
| 0.00 <del>P</del>         | Безналичных:    | 0.00              |
|                           | Внесения:       | 0.00              |
|                           | Инкассации:     | 0.00              |
|                           |                 |                   |
|                           |                 |                   |
|                           |                 |                   |
|                           |                 |                   |
|                           |                 |                   |
|                           | _               |                   |
|                           | ЗАКРЫТЬ (       | СМЕНУ             |
|                           | 4.              |                   |
|                           | れぞ              |                   |

После закрытия смены происходит инкассация, снятие Z-отчета на фискальном регистраторе.

Будет распечатан Отчет о состоянии счетчиков ККТ с гашением. Отчет содержит сведения по движению денежных средств за смену, такие как сумма прихода, расхода, возвратов, коррекций, внесений, инкассаций, с разделением по наличным и электронным средствам.

Сразу после закрытия смены откроется окно Открытие смены. Это происходит потому, что без открытия смены не возможна работа с кассой. Если прямо сейчас открывать смену не нужно, выйдите из приложения, а на следующий день работа с приложением начнется с окна Открытие смены.

# 15. Кассовые операции с денежными средствами – инкассация, внесение, коррекция.

**Инкассация** – изъятие наличных денежных средств из кассы в конце рабочей смены. Для того чтобы провести инкассацию:

- Нажмите 🗏 в левом верхнем углу экрана. Откроется Главное меню.
- Выберите пункт 🖨 Кассовые операции.

- Выберите <sup>(1)</sup> «Инкассация».
- Выберите способ оплаты\*
- Введите сумму, которая передается на инкассацию.
- Если необходимо, прокомментируйте операцию, в поле 🖵 под суммой изъятия.
- Нажмите «Готово», чтобы провести операцию.

\*Инкассация доступна как при подключённом фискальном регистраторе, так и без него. Инкассация производится только для наличных денежных средств. Пользователь выбирает способ оплаты исходя из того, каким способом он принимает наличные платежи.

Наличные – для большинства видов деятельности это единственный допустимый способ инкассации. Для этого должен быть подключен фискальный регистратор. Если фискальный регистратор не подключен, опция будет недоступна для выбора.

Наличные (не фискальный) – возможен только для тех видов деятельности, где не обязательно использовать фискальный регистратор.

| イ 🖬 🔺 💿 🎽 🕨           |                                                                           |           | 🖇 🗢 18:51 |
|-----------------------|---------------------------------------------------------------------------|-----------|-----------|
| 🔶 Кассовые операции   |                                                                           |           |           |
| Денежный ящик         | Инкассация                                                                |           |           |
|                       | Выберите способ оплаты для проведения операции:                           |           |           |
| Инкассация            | Наличные<br>Фискальный. (Подспочите фискальный регистратор.)              | Коррекция |           |
| Кассону               | Наличные (не фискальный)<br>Не фискальный. Расчетный остаток в кассе: 0 Р |           |           |
| Отчет по              |                                                                           |           |           |
| Отчеты                |                                                                           |           |           |
| Операции с наличносты |                                                                           |           |           |
|                       | \$ U D \$                                                                 |           |           |

**Внесение** – добавление наличных денежных средств на кассу, например, на сдачу. Если при открытии смены была указана сумма внесения на начало смены, повторное внесение приведет к удвоению суммы. Чтобы провести внесение:

- Нажмите 🔳 в левом верхнем углу экрана. Откроется Главное меню.
- Выберите пункт 🕂 Кассовые операции.
- Выберите 🖽 «Внесение».
- Выберите способ оплаты\*
- Введите сумму, которая вносится в кассу.
- Если необходимо, прокомментируйте операцию, в поле 🖵 под суммой.
- Нажмите «Готово», чтобы провести операцию.

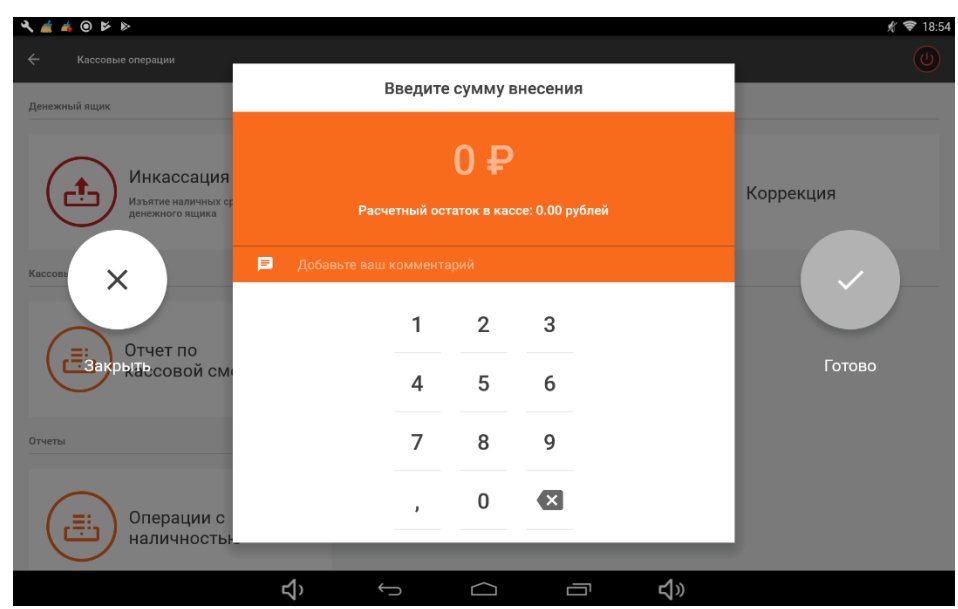

\*Внесение доступно как при подключенном фискальном регистраторе, так и без него. Пользователь выбирает способ оплаты исходя из того, каким способом он принимает наличные платежи.

Наличные – для большинства видов деятельности это единственный допустимый способ инкассации. Для этого должен быть подключен фискальный регистратор. Если фискальный регистратор не подключен, опция будет недоступна для выбора.

Наличные (не фискальный) – возможен только для тех видов деятельности, где не обязательно использовать фискальный регистратор.

Коррекция – увеличение или уменьшение количества денег в кассе или на фискальном регистраторе. Для того, чтобы провести коррекцию:

#### Коррекция суммы на кассе:

- Нажмите 🔜 в левом верхнем углу экрана. Откроется Главное меню.
- Выберите пункт 🕂 Кассовые операции.
- Выберите 🖄 «Коррекция».
- Выберите, на каком устройстве требуется коррекция на кассе.
- Выберите способ оплаты (наличные фискальные / наличные (не фискальный)).
- Введите сумму коррекции.
- Слева от суммы выберите знак корректировки плюс, если нужно увеличить сумму остатка в кассе, или минус, если нужно ее уменьшить.
- Если необходимо, прокомментируйте операцию, в поле 🖵 под суммой.
- Нажмите «Готово», чтобы провести операцию.

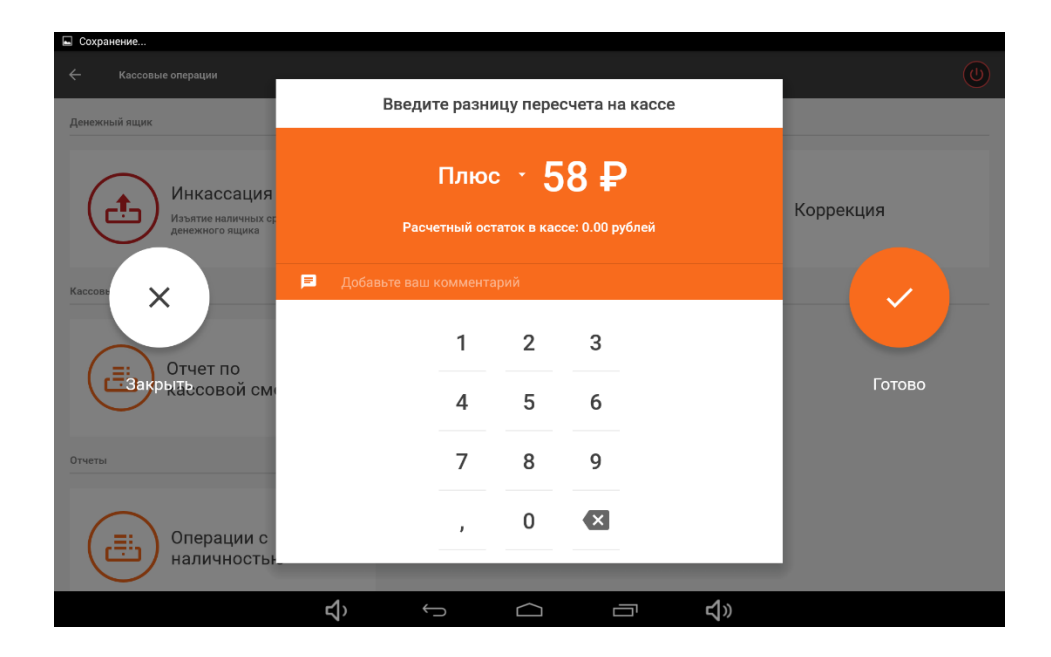

#### Коррекция суммы на фискальном регистраторе:

- Нажмите 🔜 в левом верхнем углу экрана. Откроется Главное меню.
- Выберите пункт 🖨 Кассовые операции.
- Выберите 🗁 «Коррекция».
- Выберите, на каком устройстве требуется коррекция на фискальном регистраторе
- Заполните след. поля в документе:
  - Тип коррекции (самостоятельная / по предписанию)
  - Признак расчета (коррекция прихода (увеличить сумму) / коррекция расхода (уменьшить сумму))
  - Номер документа (если это первая коррекция, то можно поставить цифру 1)
  - о Ставка НДС
  - о Тип оплаты (наличные / по карте)
- Произвести коррекцию

Примечание: при отключенном фискальном регистраторе можно корректировать сумму только на кассе и только нефискальный способ оплаты – «наличные (нефискальный)».

### 16. Как включить отображение остатков на складе?

Чтобы остатки товара отображались на кассе, они должны быть заведены в личном кабинете Qasl с помощью документов «Закупка» или «Оприходование». Если это условие выполнено, перейдите на вашей кассе в «Настройки» - «Касса» - «Товар меню» - «Отображение остатков товаров на складе». Переведите индикатор в режим вкл.

Для корректного отображения остатков необходимо вести учет движения товаров в Личном кабинете Qasl. Этот функционал доступен только на тарифе Бизнес.

#### ATON SIGMA 10

| K <u>∠</u> ⊭             |                                        | <b>州 💎 12:45</b> |
|--------------------------|----------------------------------------|------------------|
| ← Настройки              | Касса                                  |                  |
| POS - терминалы          | товар меню                             |                  |
| Принтеры чеков и ФР      | Отображение остатков товаров на складе | •                |
| Цеха и кухонные принтеры | ОПЛАТА ЗАКАЗА                          |                  |
| Сканеры                  | Обнуление колеек при оплате            |                  |
| Касса                    |                                        |                  |
| Информация               |                                        |                  |
| Удаленный помощник       |                                        |                  |
|                          |                                        |                  |
|                          |                                        |                  |
|                          |                                        |                  |
|                          |                                        |                  |
| ۲                        |                                        |                  |

#### 17. Можно ли делать инвентаризацию на кассе?

Эта функция доступна только в личном кабинете Qasl.

# 18. Почему у кассира на кассе отсутствует раздел «Настройки»?

При создании роли доступа для сотрудника и выборе для него должности «Кассир» можно произвести соответствующие настройки доступа. По умолчанию для этой роли доступ к разделу «Настройки» на кассе не предусмотрен.

Чтобы изменить набор функций для сотрудника, перейдите в личный кабинет Qasl, раздел «Кассы и роли» - «Роли» - «Кассир» и добавьте необходимый функционал для данной роли. В этом случае функционал будет доступен всем сотрудникам с ролью «Кассир». Чтобы предоставить доступ только одному сотруднику, создайте новую роль. Подробнее в разделе «Роли и доступы».

| • qasl                       | Кассы Пользовател | Повторная печать чека ФР             | 0 |           |  |
|------------------------------|-------------------|--------------------------------------|---|-----------|--|
| ilu. 06aan                   | Название          | Отмена заказа                        | • |           |  |
| <u>⊪т</u> оозор<br>₽ Финансы | Управляющий       | Списание заказа                      |   |           |  |
| 🖬 Кассы и роли               | Менеджер          | Отмена пречека                       | • |           |  |
| 🙆 Товары                     | Кассир            | Права администрирования системы      |   |           |  |
| Документы Клиенты и Акции    | Старший Кассия    | Редактировать меню                   |   |           |  |
| 🏟 Настройки                  | Ogengram          | Изменять настройки приложения        | • |           |  |
| 🕜 Помощь                     | SARPETE           | Права использования личного кабинета |   | CURPANNIE |  |
|                              |                   | Финансы                              |   |           |  |
|                              |                   | Кассы и роли                         |   |           |  |
|                              |                   | Меню                                 | 0 |           |  |
| Qasl T. U                    |                   |                                      |   |           |  |

# 19. Будет ли работать касса, если на торговой точке перестал работать Интернет?

Касса может работать без интернета, но при этом данные с кассы не будут отображаться в личном кабинете. На время отсутствия доступа к сети Интернет, касса будет сохранять данные по произведенным операциям, и после восстановления доступа к сети Интернет данные будут переданы в личный кабинет.

После того, как доступ к сети Интернет на торговой точке пропал, отключите Интернет на планшете. Как только подключение к интернету будет восстановлено, включите его на планшете вновь. Все данные и действия на планшете будут синхронизированы с личным кабинетом.

# 20. Что делать, если после ввода пин-кода приложение на кассе не открывается?

Для решения этого вопроса есть два пути:

• Зайдите в настройки планшета, перейдите в пункт меню настройки приложений, выберите приложение Qasl и нажмите остановить приложение. Теперь перезагрузите планшет и запустите приложение снова. См. Рисунок далее.

| 10           |                                                         |               |         |          | 煮 ▼ 17:14 |
|--------------|---------------------------------------------------------|---------------|---------|----------|-----------|
| ( 🄯 О прилож | ении                                                    |               |         |          |           |
|              | <b>Qasl Розница</b><br>Версия 2.6.0.1                   |               |         |          |           |
|              | Остановить                                              |               | Уда     | лить     |           |
|              | 🗹 Включить уведомления                                  |               |         |          |           |
|              | ПАМЯТЬ                                                  |               |         |          |           |
|              | Bcero                                                   |               |         | 123 МБ   |           |
|              | Приложение                                              |               |         | 102 MБ   |           |
|              | Данные                                                  |               |         | 21,06 MБ |           |
|              |                                                         |               | Стереть | данные   |           |
|              | кэш                                                     |               |         |          |           |
|              | Кэш                                                     |               |         | 24,00 K5 |           |
|              |                                                         |               | Очисти  | ить кэш  |           |
|              | ЗАПУСК ПО УМОЛЧАНИЮ                                     |               |         |          |           |
|              | Значения по умолчанию не установлены.                   |               |         |          |           |
|              |                                                         |               |         |          |           |
|              |                                                         |               |         |          |           |
|              | РАЗРЕШЕНИЯ                                              |               |         |          |           |
|              | У этого приложения есть доступ к следующей информации н | а устройстве: |         |          |           |
|              | <b>₹</b> , ←                                            | $\Box$        | ⊡ √»    |          |           |
|              |                                                         |               |         |          |           |

# 21. Как привязать продажу к конкретному клиенту?

Откройте главный экран вашей кассы, выберите нужный товар из каталога, нажмите «Скидка» - «Персональная скидка» - «Выберите клиента из списка». Функционал доступен только на тарифе Бизнес.

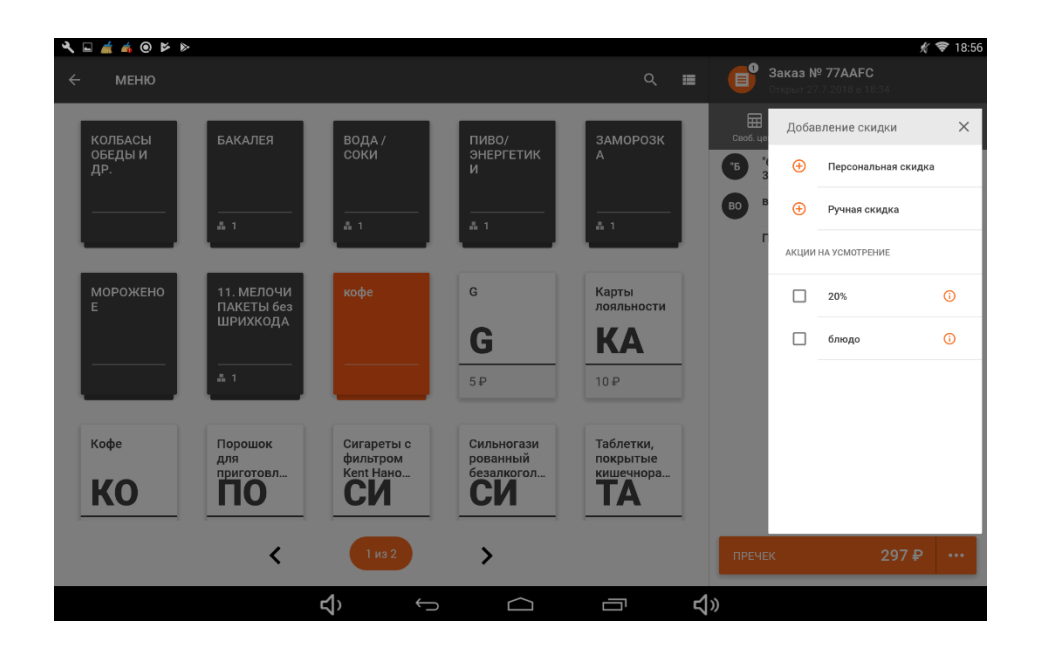

# 22. Как продать товар по акции на кассе?

Для выбора акции зайдите в раздел «Меню» - «Товар» - выберите товар по которому хотите сделать скидку- «Заказ - «Скидка» - выверите скидку из существующих. Функционал доступен в Личном кабинете Qasl только на тарифе Бизнес.

# 23. Как работать с базой клиентов на кассе?

База клиентов содержит сведения обо всех клиентах компании и связана с программой лояльности, настраиваемой в Личном кабинете Qasl.

Чтобы посмотреть список клиентов на кассе:

- Нажмите 🗏 в левом верхнем углу экрана. Откроется Главное меню.
- Выберите пункт 🛄 Клиенты.

Для того чтобы изменить сведения о клиенте, откройте список клиентов и выполните следующие действия:

- Нажмите на строку с записью о клиенте. Откроется окно «Редактировать клиента».
- Измените данные клиента.
- Нажмите «Сохранить клиента».

Для того чтобы удалить сведения о клиенте:

- Нажмите на строку с записью о клиенте. Откроется окно «Редактировать клиента».
- Нажмите на область «УДАЛИТЬ КЛИЕНТА» под формой заполнения данных.

| ペ ⅲ ⊑ ▲ ♥                   |                          |                               |              | <i>∦</i> ኛ 13:04     |
|-----------------------------|--------------------------|-------------------------------|--------------|----------------------|
| ← Q. Поиск по имени, каз    | оте дояльности, телефону | . электронной почте, коммента | юлю          |                      |
|                             | Редактировать клиент     |                               |              |                      |
| Имя Ти-                     | Имя                      | Фамилия                       |              | рождения Комментарий |
| Васька Пупкин ко            | Дмитрий                  | Андреев                       |              |                      |
| Гмыря Рустам -              |                          |                               |              |                      |
| turn turn                   | Тип карт лояльности      | Номер карты                   |              |                      |
| Тмыря Руст дл               | Номер терефоне           |                               |              |                      |
| Для прс 🗙 Пр                | +7 950 000 00 01         |                               | Ð            | ( 🗸 ) -              |
| Андреев Дмитр. Че           |                          |                               |              | 7.99 -               |
| Иванов ИваЗакрыть -         | Электронная почта        |                               |              | Сохранить клиента    |
|                             | Пол<br>Мужской           | Дата рождения<br>• 10.07.99   |              |                      |
| Иванов Иван Ск              |                          |                               |              | 94 -                 |
| Кассов Касс дл              | Комментарии              |                               |              | .00 -                |
| Ка<br>Лояльный Анатолий 65- |                          |                               |              | 1.95                 |
| Нинель Нинель ру            |                          | УДАЛИТЬ КЛИЕНТА               |              | Ð                    |
|                             |                          |                               |              |                      |
|                             | בי <⊑                    |                               | u <b>∠</b> » |                      |

Для того чтобы добавить нового клиента:

- Нажмите 🕀 в правом нижем углу. Откроется окно «Создать нового клиента».
- Заполните данные клиента (обязательными являются только Имя и Фамилия, но рекомендуется заполнять все поля).
- Нажмите «Создать клиента».

Функционал доступен только на тарифе Бизнес.

### 24. Как обновить приложение?

Приложение Qasl обновляется автоматически.

Перед открытием смены, Вы увидите оповещение о необходимости обновления.

Нужно только нажать кнопку «Обновить»

# 25. Почему расходится статистика чеков и Z-отчета?

Расхождение возможно в случае, если товары были проданы нефискальным способом. В Z-отчёт попадают только фискальные платежи.

Выбор способа платежа - наличный или наличные (нефискальный) производится в окне "Выбор способа оплаты" при оформлении продажи.

### 26. Эквайринг и касса

На данный момент наше ПО синхронизируется с эквайрингом банков Санкт-Петербург и ВТБ (при подключении POS-терминала Verifone).

При отдельно стоящем POS терминале с эквайрингом другого банка необходимо пробивать чек и на кассе, и на POS-терминале.

# 27. Как подключить РОЅ терминал?

Если у вас эквайринг не банка "Санкт-Петербург", зайдите на кассе в раздел меню «Настройки» - «POS-терминалы» - поставьте галочку на «Отдельно стоящий POS-терминал».

| K ⊑ 📥 ⊕ ⋫ ▶              |                                                  | 🕺 🖈 18:57 |
|--------------------------|--------------------------------------------------|-----------|
| ← Настройки              | РОЅ - терминалы                                  |           |
| POS - терминалы          | доступные                                        |           |
| Принтеры чеков и ФР      | <ul> <li>Отдельностоящий POS-терминал</li> </ul> | Подключен |
| Цеха и кухонные принтеры | 중 Терминал №1 IP 192.168.202.176:27015           |           |
| Сканеры                  | ДОБАВИТЬ ВРУЧНИЮ ПО LAN                          |           |
| Касса                    | О Ищем POS-терминалы                             |           |
| Информация               |                                                  |           |
| Удаленный помощник       |                                                  |           |
|                          |                                                  |           |
|                          |                                                  |           |
|                          |                                                  |           |
|                          |                                                  |           |
|                          |                                                  |           |

Если у вас эквайринг банка "Санкт-Петербург", зайдите на кассе в раздел меню-«Настройки» - «POS-терминалы» – выберите ваш терминал для синхронизации.

# 28. Частые ошибки на кассе:

#### При печати чека возникает "Ошибка – 1, - 2"

Если возникает ошибка печати, необходимо переподключить оборудование. Для этого зайдите в раздел Настройки, далее выберите "Принтеры чеков и ФР" – «…» – «Отключить устройство". После этого перейдите в настройки планшета – Приложения – Qasl Kacca – «Остановить» и подтвердите остановку приложения.

Далее нужно перезагрузить Фискальный регистратор (выкл\вкл).

После этого откройте приложение Qasl Касса, в разделе "Принтеры чеков и ФР" осуществляется поиск устройств вновь, после обнаружения устройства нажмите на него (отметится галочкой), далее "Проверить соединение".

#### Ошибка 136 (3822).

Ошибка появляется в случае, если смена была открыта более 24 часов. Зайдите на кассе в меню – «Кассовые операции» – «снять z-отчет».

#### Ошибка 137 (3865) при открытом чеке продажи или возврата

На кассе откройте раздел "Настройки" – "Принтеры чеков и ФР" – справа от подключенного устройства нажмите на «...», далее – "Аннулировать последний чек". После этого ошибка возникать не будет, и последующая печать чеков будет производиться корректно. (Печать чеков можно проверить с помощью печати тестового чека. Производится действие так же в Настройках – Принтеры чеков и ФР – три точки – Проверить соединение).

#### Ошибка 143 (3828).

Данная ошибка говорит о том, то z-отчет уже был снят на кассе. Для того, чтобы снять отчет повторно необходимо, чтобы в кассе появились денежные средства. Например, от продажи товара или внесения средств.